## Manage Timesheets

## LINQ

| Filters                                                                                                    | Click the                                                                                                    | information ic                                                                                                    | on to acc                                                           | ess step-by-                                                                                                  |                                                                        | proval, Times<br>Pay Group, Jo                                                                         | ob, and Empl                                                                    | val Group,<br>loyee.                                                                               | <u>Clear All</u>                              | о Арр                         | ly Filters                                                                                                    |
|----------------------------------------------------------------------------------------------------|----------------------------------------------------------------------------------------------------|----------------------------------------------------------------------------------------------------|---------------------------------------------------------------------|----------------------------------------------------------------------------------------------------|------------------------------------------------------------------------|----------------------------------------------------------------------------------------------------|---------------------------------------------------------------------------------|----------------------------------------------------------------------------------------------------|-----------------------------------------------|-------------------------------|----------------------------------------------------------------------------------------------------|
| From                                                                                                    | step inst                                                                                                    | ructions for thi                                                                                                    | is particu                                                          | iar page.                                                                                                    |                                                                        | Approval                                                                                               |                                                                                 | Timesheet A                                                                                        | pproval Group                                 | •                             |                                                                                                    |
| 05/14/2019                                                                                                    | <b>#</b>                                                                                                    | 05/28/2020                                                                                                    | <b>#</b>                                                            | All                                                                                                    | ~                                                                      | All                                                                                                    | ~                                                                               | Show Al                                                                                            | I                                             |                               |                                                                                                    |
| Pay Group                                                                                                    |                                                                                                    |                                                                                                    |                                                                     | Job                                                                                                    |                                                                        |                                                                                                    |                                                                                 | Employee                                                                                           |                                               |                               |                                                                                                    |
| Show All                                                                                                    |                                                                                                    |                                                                                                    | -                                                                   | Show All                                                                                                    |                                                                        |                                                                                                    |                                                                                 | · · ·                                                                                              |                                               |                               |                                                                                                    |
| mail Purchase O                                                                                                    | orders                                                                                                    |                                                                                                    |                                                                     |                                                                                                    |                                                                        |                                                                                                    | Re                                                                              | eview Data f                                                                                       | or Audit Fla                                  | igs                           |                                                                                                    |
| nu allows you to                                                                                                    | print or em                                                                                                    | nail mul-                                                                                                    |                                                                     |                                                                                                    |                                                                        |                                                                                                    | try                                                                             | has a pend                                                                                         | ing request                                   | e Time En-<br>, missed        |                                                                                                    |
| chase orders at t                                                                                                    | the same ti                                                                                                    | me.                                                                                                    | + Add                                                               |                                                                                                    | 🔒 <u>Print</u>                                                         | x Export                                                                                               | clo                                                                             | ock in, or mi                                                                                      | ssed clock o                                  | out.                          | Selec                                                                                                    |
| Name 🛦                                                                                                    |                                                                                                    |                                                                                                    |                                                                     |                                                                                                    | Awaiting                                                               | Approval                                                                                               | Unpaid Tim                                                                      | e                                                                                                  |                                               | _                             | -                                                                                                    |
|                                                                                                    |                                                                                                    | Add. Print. Expo                                                                                                    | ort                                                                 |                                                                                                    |                                                                        |                                                                                                    |                                                                                 |                                                                                                    |                                               |                               |                                                                                                    |
| Bernard, Draco Rile                                                                                                    | ey (100003                                                                                                    | Click Add to add                                                                                                    | ort<br>d a time e                                                   | entry, <b>Print</b>                                                                                           |                                                                        | 000                                                                                                    | <b>O</b> 16 0                                                                   | 000                                                                                                |                                               | 0                             | <b>~</b>                                                                                                    |
| Bernard, Draco Rile                                                                                                    | ey (100003 (                                                                                                    | Click <b>Add</b> to add                                                                                                    | ort<br>d a time e<br>mesheet                                        | entry, <b>Print</b><br><b>Report</b> , and                                                                    | 2.00                                                                   | 000                                                                                                    | <b>(</b> ) 16.00                                                                | 000                                                                                                | 🗄 Add                                         | •                             |                                                                                                    |
| Bernard, Draco Rile<br>▶ 9/30/2019 - 1                                                                                                    | ey (100003 (<br>t<br>E<br>0/6/2019                                                                                        | Click <b>Add</b> to add<br>co create the <b>Ti</b> le<br><b>Export</b> to expor                                                                                                    | ort<br>d a time e<br><b>mesheet</b><br>t data to                    | entry, <b>Print</b><br><b>Report</b> , and<br>Excel.                                                          | 2.00                                                                   | 000<br>Ø 2.0000                                                                                        | <b>()</b> 16.00                                                                 | 000<br>• 2.0000                                                                                    | 🕀 Add 🦨                                       | 0                             | O Histor                                                                                                    |
| Bernard, Draco Rile<br>▶ 9/30/2019 - 1<br>▼ 11/4/2019 - 1                                                                                                    | ey (100003 (<br>t<br>0/6/2019                                                                                             | Add, Print, Expo<br>Click Add to add<br>to create the Tin<br>Export to expor                                                                                                    | ort<br>d a time e<br>mesheet<br>t data to                           | entry, <b>Print</b><br><b>Report</b> , and<br>Excel.                                                          | 2.00                                                                   | 000<br>© 2.0000                                                                                        | <b>()</b> 16.00                                                                 | 000<br>2.0000                                                                                      | C Add                                         |                               | O Histor                                                                                                    |
| Bernard, Draco Rile<br>• 9/30/2019 - 1<br>• 11/4/2019 - 1<br>Day T                                                                                           | ey (100003<br>t<br>0/6/2019                                                                                               | Edit                                                                                                    | ort<br>d a time e<br>mesheet<br>t data to                           | entry, <b>Print</b><br><b>Report</b> , and<br>Excel.                                                          | 2.00                                                                   | 000<br>2.0000<br>0.0000<br>Clock-Out                                                                   | 16.00 Hours                                                                     | 000<br>2.0000<br>0.0000<br>Total Hours                                                             | Add Approval                                  | A<br>Status                   | A Histor     A Histor     A Histor |
| Bernard, Draco Rile<br>• 9/30/2019 - 1<br>• 11/4/2019 - 1<br>Day T                                                                                           | ey (100003 (<br>t<br>0/6/2019<br>11/10/2019                                                                               | Edit the formation of the formation of t | ort<br>d a time e<br>mesheet<br>t data to<br>Day, Job,<br>Hours Ove | entry, <b>Print</b><br><b>Report</b> , and<br>Excel.<br>Clock-In, Cloc<br>erride as need                      | 2.00                                                                   | 000<br>2.0000<br>0.0000<br>Clock-Out ()                                                                | Hours<br>Override                                                               | 000<br>2.0000<br>0.0000<br>Total Hours                                                             | Add Approval                                  | A<br>Status                   | V IIIIIIIIIIIIIIIIIIIIIIIIIIIIIIIIIIII                                                                                                    |
| Bernard, Draco Rile<br>▶ 9/30/2019 - 1<br>▼ 11/4/2019 - 1<br>Day T<br>▲ Missed Clock C                                                                       | ey (100003<br>t<br>0/6/2019<br>11/10/2019<br>Type J<br>Dut <u>Clear</u>                                                   | Edit the I<br>Discussion of the Print, Expo<br>Click Add to add<br>to create the Til<br>Export to export<br>Export to export<br>Edit<br>Out, or H                                                                                                    | ort<br>d a time e<br>mesheet<br>t data to<br>Day, Job,<br>lours Ove | entry, <b>Print</b><br><b>Report</b> , and<br>Excel.<br>Clock-In, Cloc<br>erride as need                      | ② 2.00                                                                 | 000<br>2.0000<br>0.0000<br>Clock-Out (+                                                                | Hours<br>Override                                                               | 000<br>2.0000<br>0.0000<br>Total Hours                                                             | Add Approval                                  | A<br>Status                   | V Histor                                                                                                    |
| Bernard, Draco Rile                                                                                                    | ey (100003<br>t<br>10/6/2019<br>11/10/2019<br>Type<br>Dut <u>Clear</u>                                                    | Click Add to add<br>to create the Tir<br>Export to expor<br>Bob<br>Edit<br>Edit the E<br>Out, or F<br>Janitor (Site 999)                                                                                                    | ort<br>d a time e<br>mesheet<br>t data to<br>Day, Job,<br>lours Ove | entry, <b>Print</b><br><b>Report</b> , and<br>Excel.<br><b>Clock-In</b> , <b>Cloc</b><br>erride as need       | <ul> <li>2.00</li> <li>ck-</li> <li>led.</li> <li>53 PM ()</li> </ul>  | 000<br>2.0000<br>0.0000<br>Clock-Out ()<br>03:53 PM ()                                                 | Hours<br>Override                                                               | 000<br>2.0000<br>0.0000<br>Total Hours<br>0.0000                                                   | Add Approval                                  | Status<br>Unpaid              | V Histor                                                                                                    |
| Bernard, Draco Rild<br>▶ 9/30/2019 - 1<br>▼ 11/4/2019 - 1<br>Day T<br>A Missed Clock C<br>11/05 ▼ Clo<br>Time Sheet - Ber                                    | ey (100003<br>0/6/2019<br>11/10/2019<br>Type<br>Dut <u>Clear</u><br>pock In/Out                                           | Click Add to add<br>o create the Til<br>Export to expor<br>Edit<br>Edit the I<br>Out, or H<br>Janitor (Site 999)<br>Riley (100003)                                                                                                    | ort<br>d a time e<br>mesheet<br>t data to<br>Day, Job,<br>lours Ove | entry, Print<br>Report, and<br>Excel.<br>Clock-In, Cloc<br>erride as need<br>03:5<br>00.0000                  | <ul> <li>2.00</li> <li>ck-</li> <li>led.</li> <li>53 PM (9)</li> </ul> | 0000<br>2.0000<br>0.0000<br>Clock-Out (*)<br>03:53 PM (*)<br>0.0000                                    | Hours<br>Override                                                               | 000<br>2.0000<br>0.0000<br>Total Hours<br>0.0000<br>0.0000                                         | Add Approval                                  | A<br>Status<br>Unpaid         | Histor     Select                                                                                                    |
| Bernard, Draco Rik                                                                                                    | ey (100003<br>0/6/2019<br>11/10/2019<br>Type 2<br>Dut <u>Clear</u><br>cock In/Out 1<br>rnard, Draco                       | Add, Print, Expo         Click Add to add         o create the Tile         Export to export         Job         Edit         Job         Edit the I         Out, or H         Janitor (Site 999)         Riley (100003)                                                                                                    | ort<br>d a time e<br>mesheet<br>t data to<br>Day, Job,<br>lours Ove | entry, Print<br>Report, and<br>Excel.<br>Clock-In, Cloc<br>erride as need<br>03:8<br>0 0.0000                 | <ul> <li>2.00</li> <li>ck-</li> <li>ied.</li> <li>53 PM (2)</li> </ul> | 0000<br>2.0000<br>0.0000<br>Clock-Out (*)<br>03:53 PM (*)<br>0.0000<br>0.0000                          | Hours<br>Override                                                               | 000<br>2.0000<br>0.0000<br>Total Hours<br>0.0000<br>0.0000                                         | Add Approval                                  | A<br>Status<br>Unpaid         | Histor                                                                                                    |
| Bernard, Draco Rik<br>▶ 9/30/2019 - 1<br>▼ 11/4/2019 - 1<br>Day T<br>A Missed Clock C<br>11/05 ▼ Clo<br>Time Sheet - Ber<br>▶ 11/18/2019 -<br>▶ 12/30/2019 - | ey (100003<br>0/6/2019<br>11/10/2019<br>Type<br>Dut <u>Clear</u><br>pock In/Out<br>rnard, Draco<br>11/24/2019<br>1/5/2020 | Add, Print, Expo         Click Add to add         o create the Tile         Export to export         Bob         Edit         Bob         Edit         Out, or H         Janitor (Site 999)         Riley (100003)                                                                                                    | ort<br>d a time e<br>mesheet<br>t data to<br>Day, Job,<br>Hours Ove | entry, Print<br>Report, and<br>Excel.<br>Clock-In, Clocerride as need<br>0.03:5<br>0.0000<br>0.0000<br>0.0000 | <ul> <li>2.00</li> <li>ck-<br/>led.</li> <li>53 PM ()</li> </ul>       | 000<br>2.0000<br>0.0000<br>Clock-Out (*)<br>03:53 PM (*)<br>03:53 PM (*)<br>0.0000<br>0.0000<br>0.0000 | Override       Hours       Override         Select                              | 000<br>2.0000<br>0.0000<br>Total Hours<br>0.0000<br>0.0000<br>0.0000                               | Approval                                      | A<br>Status<br>Unpaid         |                                                                                                    |
| Bernard, Draco Rik                                                                                                    | ey (100003<br>0/6/2019<br>11/10/2019<br>Type<br>Dut <u>Clear</u><br>pok In/Out<br>rnard, Draco<br>11/24/2019<br>1/5/2020  | Add, Print, Expo<br>Click Add to add<br>to create the Til<br>Export to expor<br>Job<br>Edit<br>Edit the I<br>Out, or H<br>Janitor (Site 999)<br>Riley (100003)                                                                                                    | ort<br>d a time e<br>mesheet<br>t data to<br>Day, Job,<br>lours Ove | entry, Print<br>Report, and<br>Excel.<br>Clock-In, Cloce<br>erride as need<br>0.0000<br>0.0000<br>0.0000      | <ul> <li>2.00</li> <li>ck-</li> <li>ded.</li> <li>53 PM ()</li> </ul>  | 000<br>2.0000<br>0.0000<br>Clock-Out (*)<br>03:53 PM (*)<br>0.0000<br>0.0000<br>0.0000                 | <ul> <li>Hours</li> <li>Override</li> <li>Select</li> <li>Select tin</li> </ul> | 000<br>2.0000<br>0.0000<br>Total Hours<br>0.0000<br>0.0000<br>0.0000<br>0.0000<br>0.0000<br>0.0000 | Approval<br>Approval<br>Admin<br>( checking t | Status<br>Unpaid<br>he boxes. | Histor     Select     Select                                                                                                    |